## Editing the Splash Screen that Appears Upon CareVue Login

## \*\*\*Note – User must have @ sign Fileman access to make this change

Core Applications ... Device Management ... Menu Management ... Programmer Options ... Operations Management ... Spool Management ... Information Security Officer Menu ... Taskman Management ... User Management ... User Management ... FM VA FileMan ... FM VA FileMan ... Application Utilities ... Capacity Planning ... HL7 Main Menu ... Test an option not in your menu

Select Systems Manager Menu Option: FM VA FileMan

VA FileMan Version 22.0

Enter or Edit File Entries Print File Entries Search File Entries Modify File Attributes Inquire to File Entries Utility Functions ... Data Dictionary Utilities ... Transfer Entries Other Options ...

Select VA FileMan Option: ENTER or Edit File Entries

Input to what File: DRUG// **KERNEL SYSTEM PARAMETERS** (1 entry) EDIT WHICH FIELD: ALL// **INTRO MESSAGE** (word-processing) THEN EDIT FIELD:

Select KERNEL SYSTEM PARAMETERS DOMAIN NAME: 1 xxxxxx.xxxx.ORG INTRO MESSAGE: GENERAL HOSPITAL PRODUCTION ENVIRONMENT \*\*\*\*PFT's and DOPPLER studies now available inhouse\*\*\*\*\*\*

Edit? NO// YES

==[ WRAP ]==[INSERT ]======< INTRO MESSAGE >===[Press <F1>H for help]==== GENERAL HOSPITAL PRODUCTION ENVIRONMENT

\*\*\*\*Authorizations for payment - specialty services have changed \*\*\*\*\*\* 

Make changes to text

PRESS CTRL+E keys to Exit. It will Prompt you to save. Type Yes and press enter.